## مراحل انجام پرداخت الكترونيك

ابتدا وارد سامانه جامع آموزش شوید و سپس نام کاربری و رمز خود را وارد نمایید. در صفحه باز شده مانند تصویر زیر به منوی **پرداخت اینترنتی** بروید و روی آن کلیلک نمایید.

| « 🕘 💼 🔺 |                                           |   | <b></b>                                                                       |
|---------|-------------------------------------------|---|-------------------------------------------------------------------------------|
|         | 🕸 پیشخوان                                 |   |                                                                               |
| -       | سیز کار                                   |   | 🎤 مدیریت سامانه                                                               |
|         |                                           |   | 🞓 سیستم جامع مدیریت آموزش                                                     |
|         |                                           |   |                                                                               |
|         |                                           |   | <ul> <li>شوراي آموزشي</li> <li>نظارت و سنحش .</li> </ul>                      |
|         |                                           |   |                                                                               |
| -       | الطلاعيه                                  |   |                                                                               |
|         | نحوه برگزاری امتحانات نیمسال<br>دوم 98-99 |   | <ul> <li>حسابداری آموزشی</li> <li>پرداخت اینترنتی</li> <li>گزارشات</li> </ul> |
|         |                                           | < | امکانات                                                                       |

بعد از کلیک بر روی پرداخت اینترنتی صفحه زیر باز می شود. بر روی دکمه <mark>پرداخت</mark> کلیک نمایید.

| پرداخت اینترندی بانک ملی ایران - Google Chrome         |                 |                                           |                     | <u> </u> | X  |
|--------------------------------------------------------|-----------------|-------------------------------------------|---------------------|----------|----|
| 10.10.11.22:8080/epaymentui/Melli/Default.pc?Amou      | nt=10000        |                                           |                     |          | 80 |
| برىاخك ايىترىتى بانك ملى ايران - شركك بزوهن اقرار فريا | شمار ، دانشېويى | شمار، پرداخت<br>65600<br>بازگشته (پرداست) | ميلغ<br>ريال 10,000 |          |    |

بعد از کلیک بر روی دکمه پرداخت صفحه زیر باز می شود که به ترتیب شماره ها باید اطلاعات کارت خود را وارد نمایید سپس دکمه **پرداخت** را کلیک نمایید.

| درگاه پرداخت اینترنتی شرکت پرداخت الکترونیک سداد - Google Chrome                   |                                                                                   |  |  |
|------------------------------------------------------------------------------------|-----------------------------------------------------------------------------------|--|--|
| 🖀 https://sadad.shaparak.ir/?token=0001468FA1458DB4E538CF90                        | C6BAAE5171CB548C36D02FC23505E℘=6FD7EB1A5DB922C5FECF8DDA7DB440AE&t=1592977711466 🐁 |  |  |
| درگاه پرداخت الکنرونیکی شرکت پرداخت الکترونیک سداد   خدمات صفتتریان ۵۰۰۹٬۳۷۹۹ – ۲۱ |                                                                                   |  |  |
|                                                                                    | Sec. and and the set                                                              |  |  |
| آموزش عالی لامعی<br>۱۹۱۰ - ۱۰ ک                                                    | اطلعات کارت شما (مان باقی مانده ۱ ۲۵۰۹)                                           |  |  |
| (کنستان)<br>مبلغ تراکنش(ریال)                                                      | شعارہ کارت                                                                        |  |  |
| شماره پذیرنده ۷۲۱۰۷۷۱۱۱۵۰۰۰۰۰                                                      | Y                                                                                 |  |  |
| شماره ترمینال ۱۷۹۹۱۹۴۶                                                             | تاريخ انقضای کارت ماه سال ۳                                                       |  |  |
| آدرس وب سایت بخبرنده T                                                             | کد امینی ۲ و 915 😋                                                                |  |  |
|                                                                                    | رمز اینئرنٹی(رمز دوم) 🛆 📖 دریافت رمز دوم ہویا                                     |  |  |
|                                                                                    | ابعیل افتیاری                                                                     |  |  |
|                                                                                    | ۲<br>پردافت<br>انمبراف                                                            |  |  |
|                                                                                    | راهدمای درگاه پرداخت                                                              |  |  |

بعد از زدن دکمه پرداخت صفحه به شکل زیر باز می شود که در این صفحه باید <mark>تکمیل فر آیند خرید</mark> را کلیک نمایید.

| درگاه پرداخت اینترنتی شرکت پرداخت الکترونیک سداد - Google Chrome                                                                                   |                                                                                                    |  |  |  |  |
|----------------------------------------------------------------------------------------------------|----------------------------------------------------------------------------------------------------|--|--|--|--|
| 🖀 https://sadad.shaparak.ir/?token=0001468FA1458DB4E538CF9C                                                                                        | 68AAE5171CB548C36D02FC23505E℘=6FD7EB1A5DB922C5FECF8DDA7DB440AE&t=1592977711466 🐁                                                                                                    |  |  |  |  |
| درگاه پردافت الکترونیکی شرکت پردافت الکترونیک سداد   خدمات مشتریان ٥٠٥ (۶۳۷۳ – ۲۱ ه                                                                |                                                                                                    |  |  |  |  |
|                                                                                                    | Sterner and the set                                                                                                    |  |  |  |  |
| آموز ش عالی لامعی مین<br>(گلستان)<br>امنهٔ تراکنداریالی)<br>شماره پذیرنده ۱۷۹۷ ۱۱۸۷ ۱۱۸۷<br>امری وب سایت پذیرنده ۱۹۳۱ و ۱۹۹۱<br>اهreigorgani.ec.ir | يردافت مواق داها ميستكلسل دريدير روي يكنمه يمان مايده : ( 2000<br>"كلسل قرآنند دريد" كلنک تعليم<br>شماره مرجع به ۲۹۸ ۲۹۹ مرکز<br>تام بخيرينده آموزش مالي نعمي (گلستان)<br>شماره ترتيجال به خان به ۲۹۹ مرکز<br>المقاره ترکينده مالي ايران<br>تاريخ و زمان ترکنده مالي ايران<br>تاريخ و زمان ترکندش ۲۹۹ ۸۹۷ ۲۹۵ ۲۹۹ و ۲۹۵ مرکز<br>تاريخ و زمان ترکندش ۲۹۹ ۸۹۷ ۲۹۵ مرکز<br>تعليم مرکز و دان مرکز |  |  |  |  |
|                                                                                                    | راهدمای درگاه پرداخت                                                                                                    |  |  |  |  |

بعد از زدن دکمه تکمیل فرآیند خرید صفحه زیر باز می شود که نشان دهنده پرداخت موفق شما می باشد.

| 10.10.11.22:6060/epaymentui/melli/payment.pc - Google Chrome | - • ×                             |
|--------------------------------------------------------------|-----------------------------------|
| 10.10.11.22:8080/epaymentui/melli/payment.pc                 | 8 <sub>8</sub>                    |
|                                                              | نتیجه پرداخت الکترونیک بانک ملی 🛐 |
|                                                              |                                   |
| 65600                                                        | شماره پرداخت :                    |
|                                                              | شماره دانشجو :                    |
| 10,000 ريال                                                  | مبلغ :                            |
| 982                                                          | ترم :                             |
| عمل برداخت انجام شدی<br>خروج                                 | نتيجه پرداخت :                    |